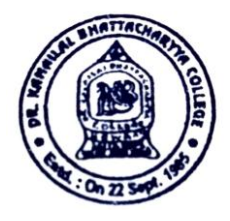

Phone: 2627-2490 (College Off.) Principal: 9903389092 Whatsaap: 8697383305 Fax: 91-33-2627-3241 E-Mail: klb.college@gmail.com Website: www.drklbcollege.ac.in

## **DR. KANAILAL BHATTACHARYYA COLLEGE**

(Affiliated to the University of Calcutta) Re- Accredited with 'B' Grade by NAAC 15, KONA ROAD, RAMRAJATALA P.O. SANTRAGACHI, HOWRAH - 711104

*Ref. No.* .....

Date: 02.04.2025

## <u>বিশেষ বিজ্ঞপ্তি</u>

এতদ্বারা B.A/B.Sc/B.Com <mark>Sem-IV</mark> এর ছাব্রছাব্রীদের জানানো যাচ্ছে যে কলিকাতা বিশ্ববিদ্যালয়ের নির্দেশক্রমে ছাব্রছাব্রীদের তাদের তৈরি করা ABC ID কলিকাতা ইউনিভার্সিটি এর পোর্টাল এ <mark>নিবন্ধীকরণ (REGISTRATION) করা ব্যাধ্যতামূলক</mark>।

<mark>কি ভাবে তোমরা এই নিবন্ধীকরণ সম্পন্ন করবে তার প্রক্রিয়া নোটিসের সাথে সংযুক্তি</mark> <mark>করা হলো এবং সকল ছাব্র-ছাব্রীদের সুবিধার্থে এই পদ্ধতিটি কলেজ অডিটোরিয়াম</mark> <mark>এ নিম্নলিখিত সূচি অনুযায়ী দেখানো হব</mark>ে ।

\*বি.দ:-উক্ত দিনে অনুপস্থিত ছাত্র ছাত্রীর ABC ID সংক্রান্ত কোন সমস্যা হলে কলেজ ভবিষ্যতে কর্তৃপক্ষ কোনোরূপ দায় নেবে না ।

## **SEM-VI SCHEDULE**

| DATE       | COURSE                  | TIME                  |
|------------|-------------------------|-----------------------|
| 14.05.2025 | B.A Honours             | 11.30 A.M TO 1.30 P.M |
| 14.05.2025 | B.A General             | 2.00 A.M TO 4.00 P.M  |
| 15.05.2025 | B.Com Honours & General | 11.30 A.M TO 1.30 P.M |
| 15.05.2025 | B.Sc Honours & General  | 2.00 A.M TO 4.00 P.M  |

Hahir

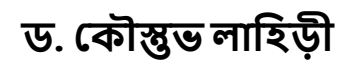

(অধ্যক্ষ)

Principal Dr. Kanailal Bhattacharyya College Ramrajatala, Howrah-4

**P.T.O** 

## **B. Registering/submitting of created ABC Id by students in the University of Calcutta portal (CBCS/CCF)**

Step 2: After getting ABC ID the candidate should visit <u>https://www.cuexamwindow.in/ChooseABCID.aspx</u> web address to provide his/her ABC ID or scan the QR code.

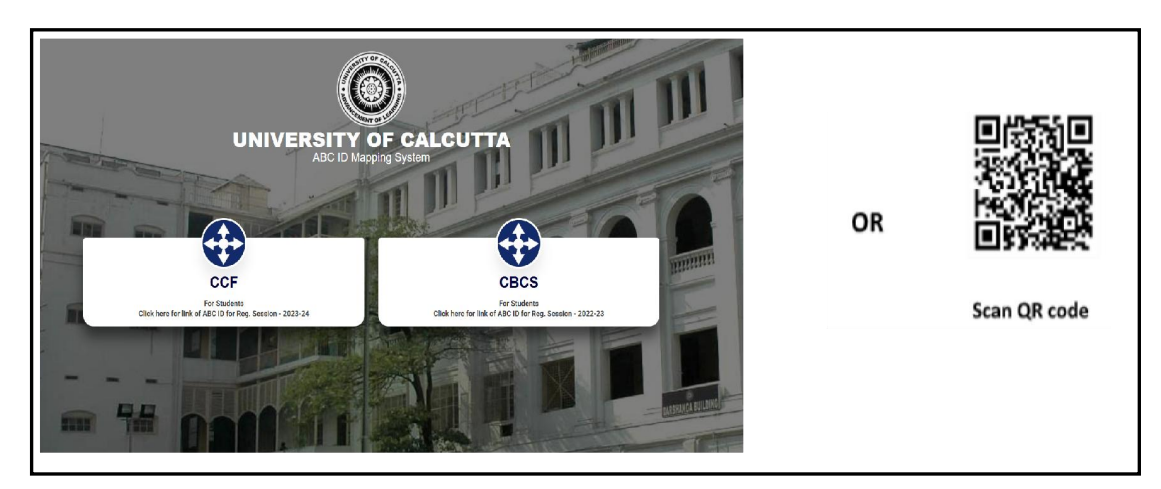

Step 3: Choose CCF or CBCS.

Step 4: Choose the Stream B.A/B.Sc. or B.Com.

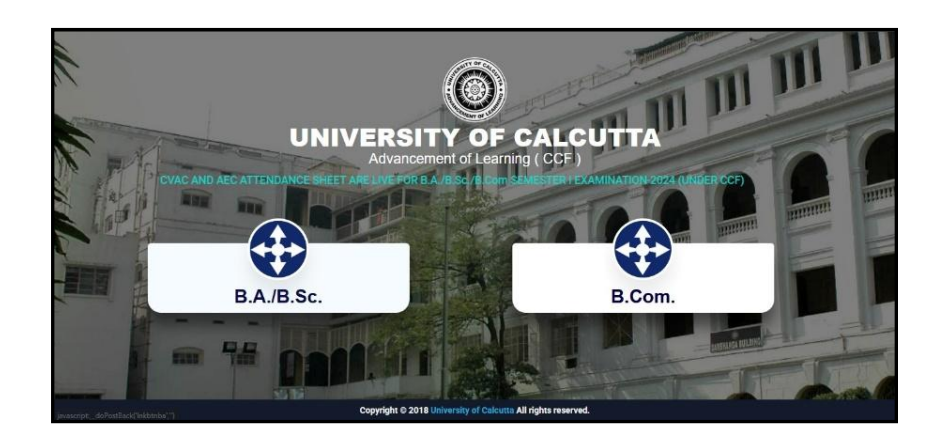

Step 5: Enter Registration Number and First three characters of Candidate Name. If both are valid then following screen will appear –

| Œ                           |                    |
|-----------------------------|--------------------|
| Candidate AB                | C ID Collection    |
| Please enter you            | r registration no. |
| * Registration No. :        |                    |
| Registration Number         | r                  |
| * First 3 Characters of Can | didate Name. :     |
| First 3 Characters of       | Candidate Name     |
| Con                         | tinue              |
| Reset                       | Back               |

Step 6: Click on Continue button to show the ABC ID. Mapping screen as shown in the following-

| 6                           |  |
|-----------------------------|--|
| Candidate ARC 10 Collection |  |
| +Laukida farmi              |  |
| жараххххххх                 |  |
| + tag innin                 |  |
| 300000                      |  |
| : Coltras                   |  |
| 144                         |  |

Step 7: Enter ABC ID & confirm ABC ID and Aadhar Number (if blank in the form). Upload ABC ID Card in image format (*image must be in .jpg format and max. size 250 KB*). Finally click on Submit button.

| ××                       |  | All and a second second s | R |         |                              |
|--------------------------|--|----------------------------------------------------------------------------------------------------|---|---------|------------------------------|
| NO<br>IMAGE<br>AVAILABLE |  |                                                                                                    |   | <br> -• | For Uploading<br>ABC ID card |
| Alexine 🚺                |  | _                                                                                                    |   |         |                              |

Step 8: After clicking submit button, system will show entered ABC ID and ask to proceed in a popup window. If "Yes" button is clicked then only entered information will be saved.

| un aller and a second second | 100      | interview.                                                                                                    | Carden and a second second sec | 175    | ~ |
|------------------------------|----------|----------------------------------------------------------------------------------------------------|----------------------------------------------------------------------------------------------------|--------|---|
| utes                         | ALC: NO  | Confirmation                                                                                                    |                                                                                                    | Dampri |   |
|                              | 800 al 1 | Your AAC D - Sector And AAC D - Sector AAC D - Sector AAC D - Sect | n raaffed Doyaa eer a Praeef<br>e raaffed Doyaa eer a Praeef                                                                                                    |        | 2 |

| 109888000000000000000000000000000000000                                                                                                    | 190060  | 0000000000                                                                                                    | 1006  | NOCCOCCOCC     | In  |
|----------------------------------------------------------------------------------------------------|---------|----------------------------------------------------------------------------------------------------|-------|----------------|-----|
| KONKROCKENCO                                                                                                    | 3005000 | Set of the set of the set of the | 1.794 | Eurise.        | 111 |
|                                                                                                    |         | Colorana and and and and and and and and and                                                                                                    |       | Automotion -   | 163 |
| with the ward the second second secon |         | MC REPORTED IN T                                                                                                    | TOOT  | 10102030000000 | 1   |
|                                                                                                    |         |                                                                                                    |       |                |     |

Step 9: Candidate may also print the form after submission the form by clicking "Print" button.

| Step 10: | Candidate | must print | and keep | this form | for futur | e reference |
|----------|-----------|------------|----------|-----------|-----------|-------------|
|----------|-----------|------------|----------|-----------|-----------|-------------|

|                                                                                                    | an                                                     | ABC ID Collection Form                                 | 90606800X                                                  | $  \Omega $                            |
|----------------------------------------------------------------------------------------------------|--------------------------------------------------------|--------------------------------------------------------|------------------------------------------------------------|----------------------------------------|
| Course : Four Year B.CC                                                                                          | DM.                                                    | Reg. Session : 2023-24                                 |                                                            | <u>[]</u>                              |
| ABC                                                                                                    | ID                                                     | XXX-XXX-XXX-XXX                                        |                                                            | Kessocoppel                            |
| Name<br>Father's/ Guardian's Name<br>Registration No.<br>Date of Birth<br>Gender<br>College Code<br>College Code | 96969<br>30563<br>9056<br>9056<br>3056<br>3050<br>3050 | DØØOOX<br>INØØEX<br>DØØERX<br>GROXOX<br>XXXX<br>DOXOXX | Roll No.<br>Physically<br>Mobile :<br>E-mail :<br>Aadhar N | XXXXXXXXXXXXXXXXXXXXXXXXXXXXXXXXXXXXXX |
| Communication Address                                                                                            | 1852                                                   | F DROCS-ERVED SHOVING CHRINING CO                      |                                                            |                                        |